# Pengenalan Geogebra

Oleh: Hazrul Iswadi Disampaikan pada seminar internal Departemen MIPA Tanggal 10 September 2011 Departemen MIPA Universitas Surabaya

## A. Apa itu GeoGebra?

GeoGebra adalah software gratis yang dikembangkan oleh Markus Hohenwarter sejak tahun 2001. Software ini dapat diunduh di <u>http://www.geogebra.org/</u>. Software ini telah diterjemahkan ke dalam banyak bahasa, termasuk Indonesia. Tercatat nama Aam Sudrajat yang menterjemahkan software ini ke dalam bahasa Indonesia. Software ini cocok sekali digunakan dalam proses pembelajaran matematika. Versi yang digunakan pada seminar ini adalah GeoGebra versi 4.0 release candidate.

### B. Tampilan

Tampilan dari GeoGebra terdiri dari:

- Menu, yang terletak di bagian atas. Menu terdiri dari Berkas, Ubah, Tampilan, Opsi, Peralatan, Jendela, dan Bantuan
- 2) Tool Bar, yang terletak pada baris kedua, berisi icon-icon (simbol)
- 3) **Jendela Kiri**, yang terdiri dari Obyek-obyek Bebas dan Obyek-obyek Terikat. Di jendela ini tempat ditampilkannya bentuk aljabar
- 4) Jendela Kanan, yaitu tempat ditampilkannya grafik.
- 5) Bilah Masukan, yang terletak di kiri bawah
- 6) Bilah Fungsi, yang berisi daftar fungsi

- 7) Bilah Simbol, yang berisi daftar simbol
- 8) Bilah Perintah, yang berisi daftar perintah

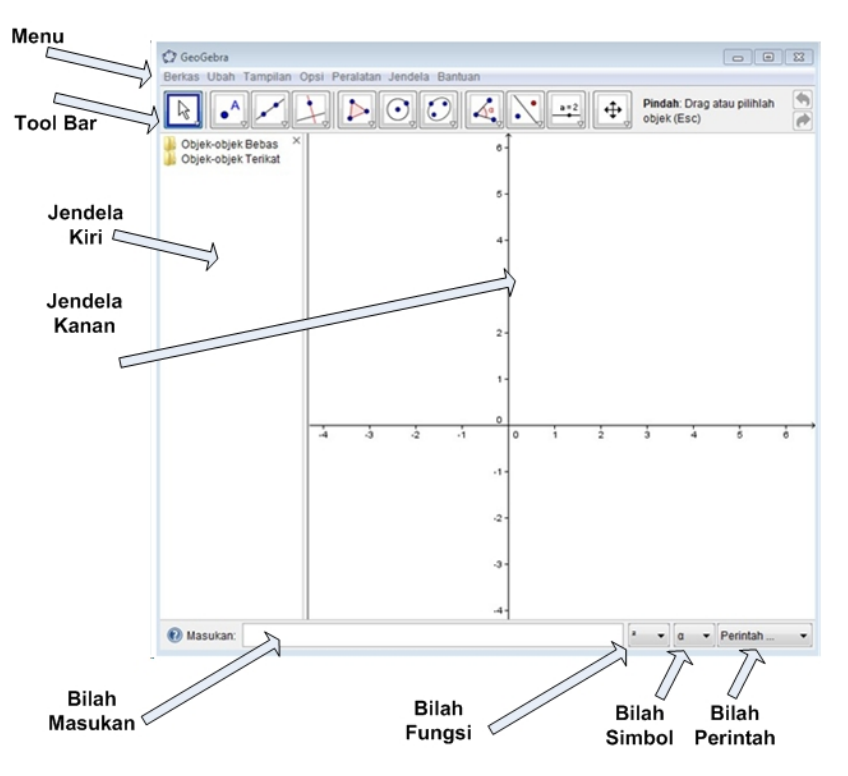

#### C. Tombol-tombol

Tombol-tombol yang digunakan untuk memasukkan objek GeoGebra berada pada baris toolbar. Jika di-klik segitiga terbalik pada pada kategori tombol yang ada maka akan didapatkan kolom tombol yang ada pada kategori tersebut. Untuk menggunakannya klik satu kali lagi pada tombol yang ingin dipilih. Pada seminar ini, fungsi tombol akan diperkenalkan dengan cara menggunakannya langsung pada saat membuat sebuah proyek.

#### D. Geometri

Pada bagian ini, kita akan mengkonstruksi bentuk geometri. Dengan menggunakan GeoGebra, konstruksi bentuk geometri yang dibuat lebih mudah dan lebih presisi. Berikut ini adalah salah satu soal Geometri yang terdapat pada pelatihan untuk pemantapan materi OSN Matematika tingkat SMP.

### Soal

10. D adalah titik dalam dari suatu segitiga sama sisi ABC yang memenuhi  $\angle ADC = 150^{\circ}$ . Buktikan bahwa segitiga yang dibentuk dengan mengambil segmen AD, BD, CD sebagai tiga sisinya adalah segitiga siku-siku.

### Solusi

Soal ini dapat diselesaikan dengan merotasi segitiga *ADC* yang dibentuk dalam segitiga sama kaki sebesar 60°. Berikut ini adalah langkah-langkah untuk mengkonstruksi bentuk geometri segitiga sama sisi *ABC* dan titik dalam *D*.

|            | 1) | Kita terlebih dahulu mengatur jendela kanan. Tekan Tampilan. Tekan Sumbu-    |
|------------|----|------------------------------------------------------------------------------|
|            |    | sumbu untuk menampilkan sumbu koordinat dan tekan sekali lagi untuk untuk    |
|            |    | menyembunyikan. Tekan Kisi-kisi untuk menampilkan bentuk kisi-kisi dan       |
|            |    | tekan sekali lagi untuk untuk menyembunyikan.                                |
| $\bigcirc$ | 2) | Pada Tool Bar, tekan Lingkaran dengan melalui Pusat. Buat lingkaran dengan   |
|            |    | pusat (2,3) dan jari-jari 4 satuan. Caranya: tekan pada titik (2,3) kemudian |
|            |    | geser sejauh 4 satuan ke kanan, kemudian tekan pada titik (6,3). Diperoleh   |
|            |    | Gambar 2 berikut ini.                                                        |

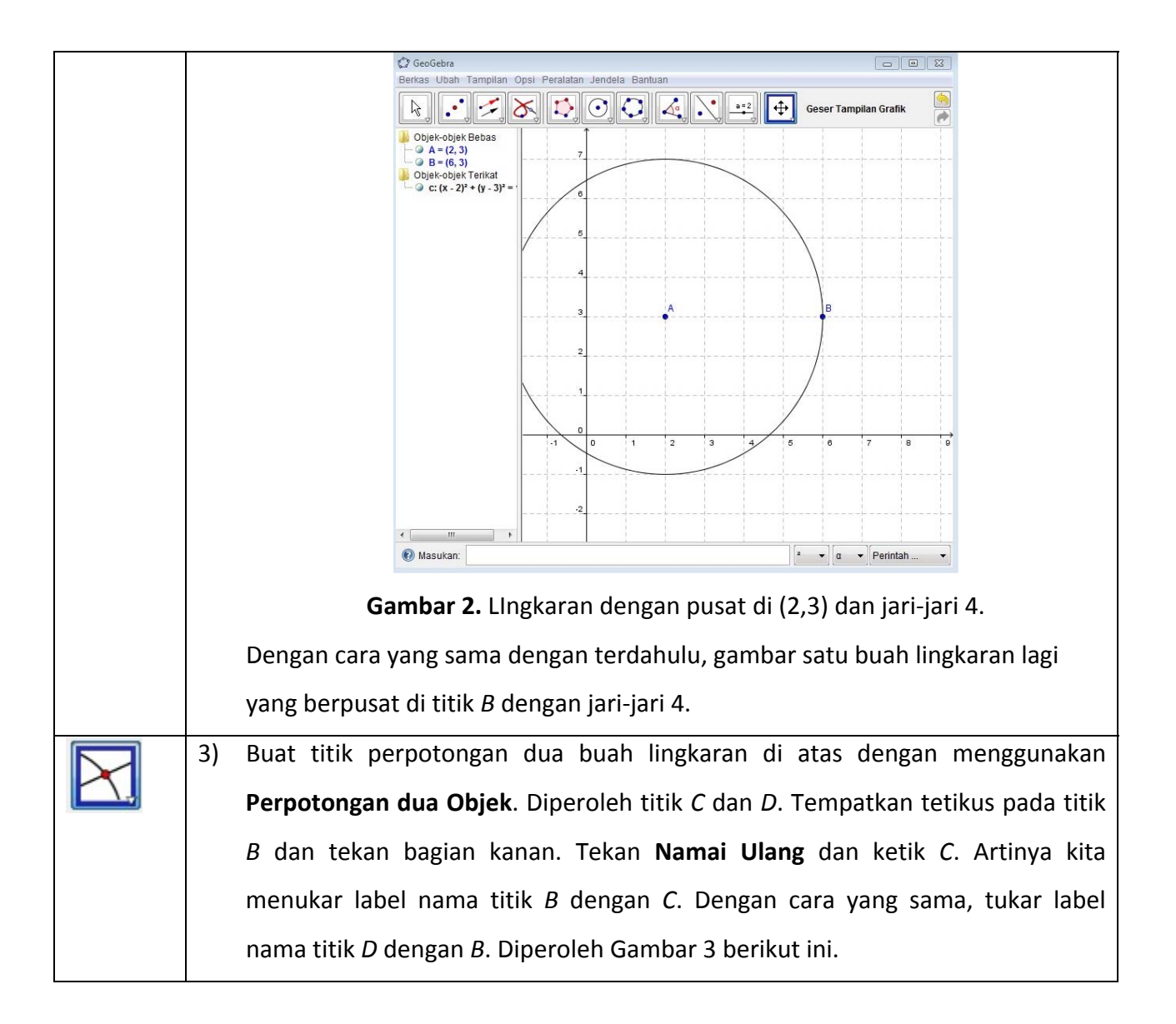

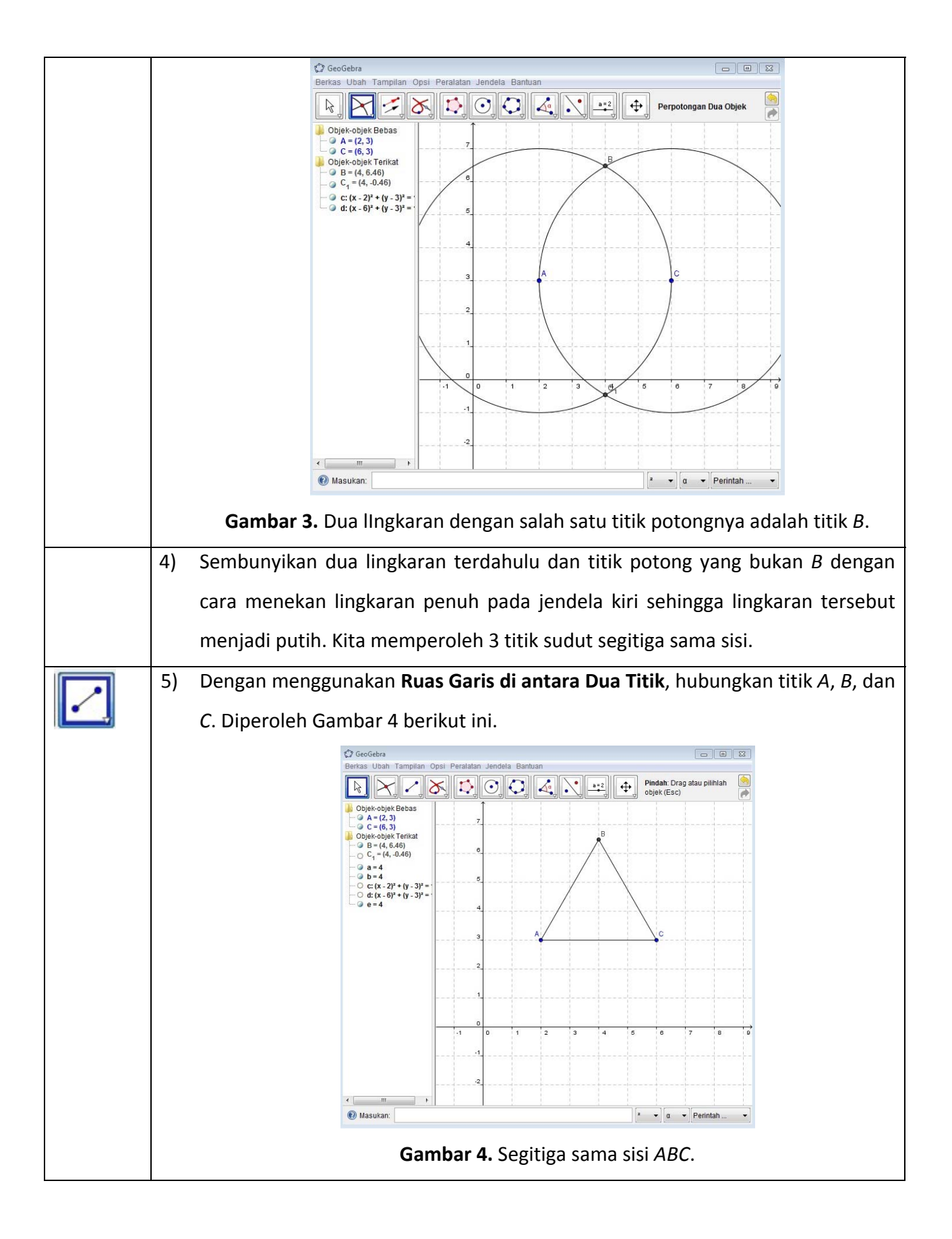

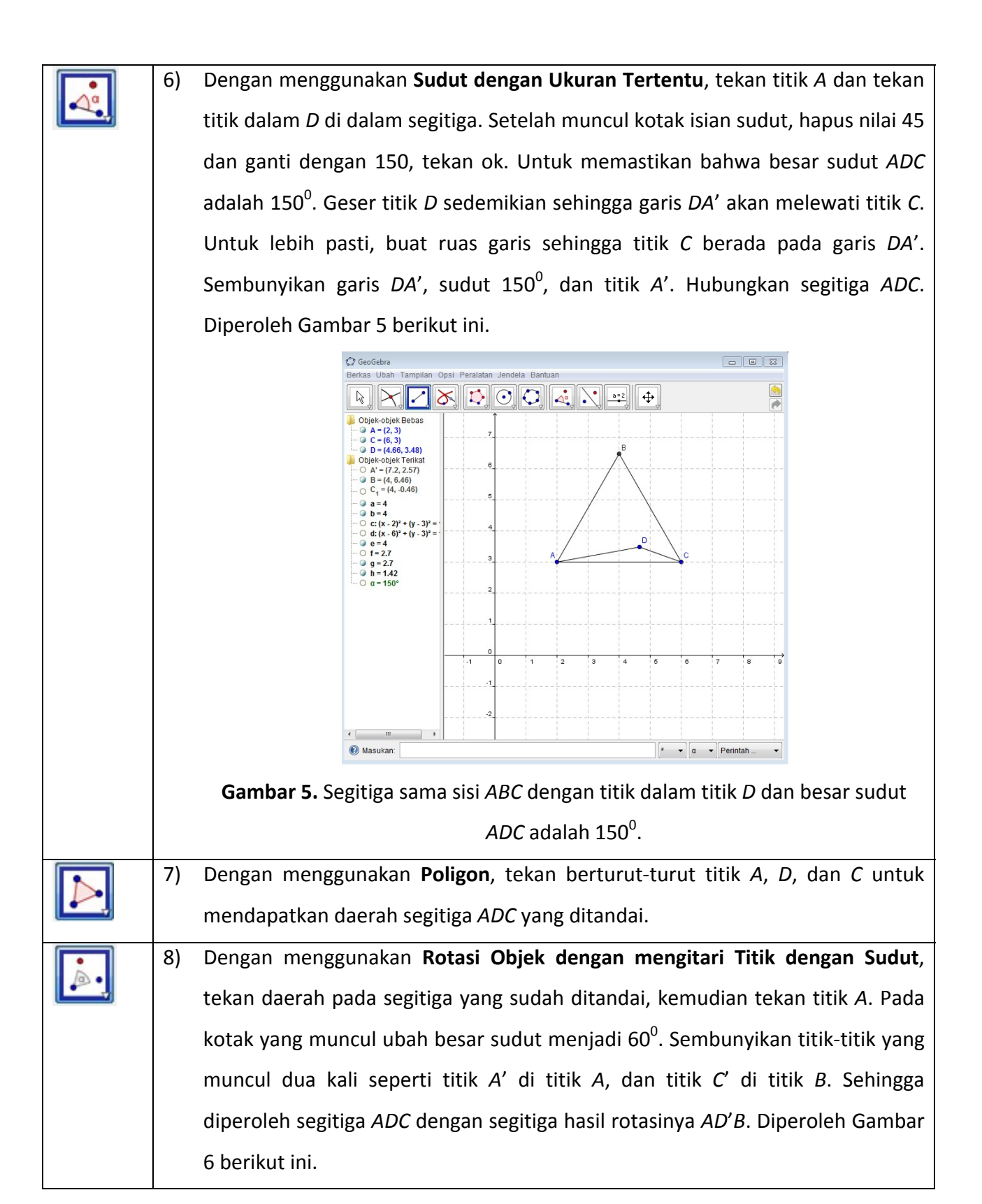

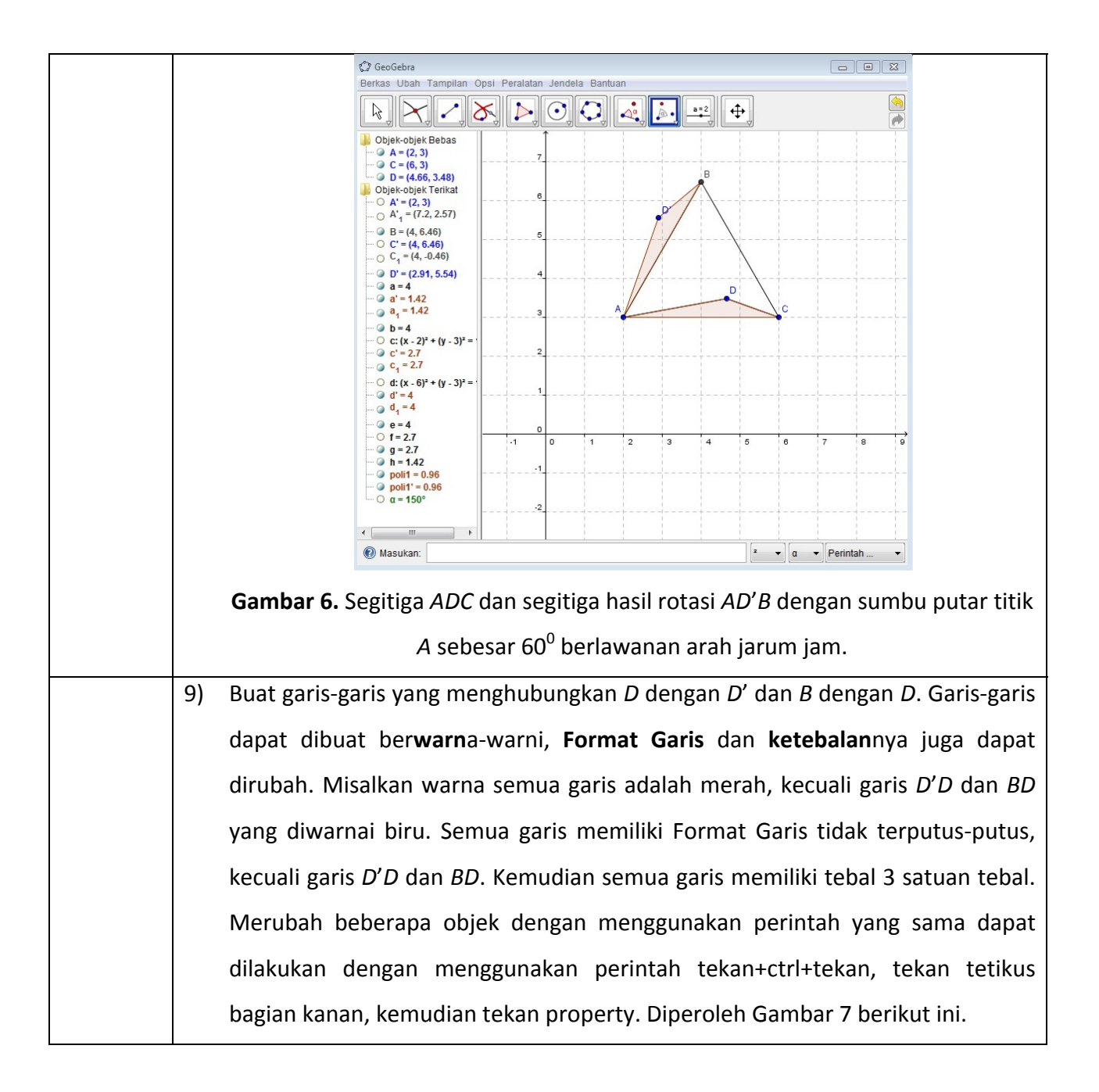

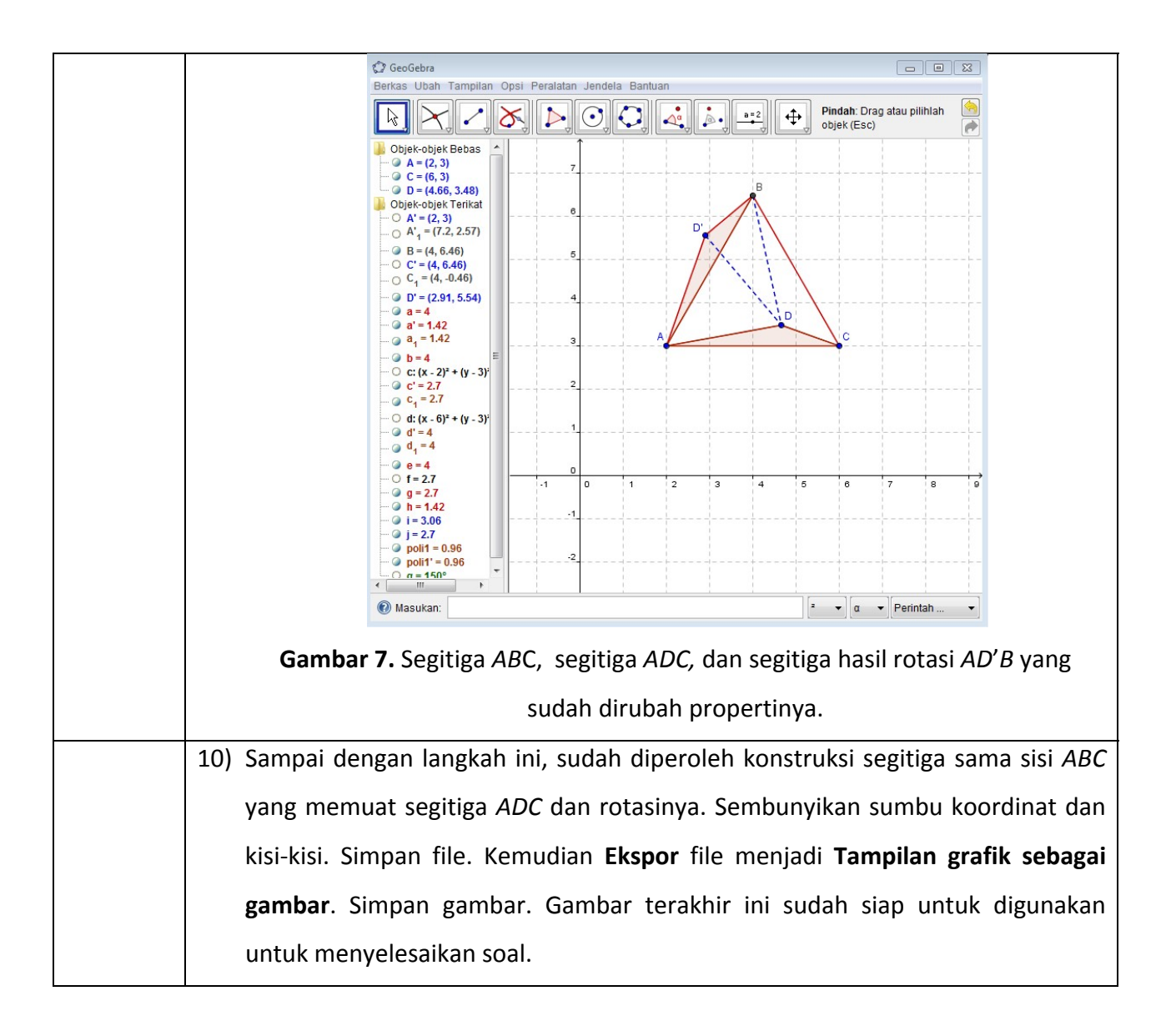

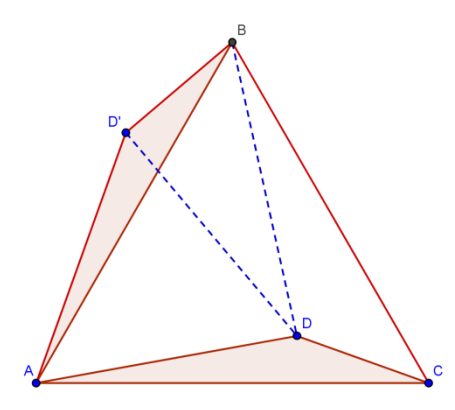

**Gambar 8.** Segitiga ABC, segitiga ADC, dan segitiga hasil rotasi AD'B pada titik A sebesar 60<sup>0</sup> berlawanan arah jarum jam.

Karena besar sudut DAD' =  $60^{\circ}$  dan AD = AD' maka segitiga ADD' adalah segitiga sama sisi. Jadi AD = DD'.

Karena besar sudut  $AD'D = 60^{\circ}$  maka besar sudut  $BD'D = 90^{\circ}$ . Jadi segmen BD, DD', dan D'B membentuk segitiga siku-siku.

## E. Aljabar

Pada bagian ini, kita akan membuat file GeoGebra yang berisi demonstrasi transformasi fungsi yang meliputi: pergeseran, penskalaan, dan refleksi.

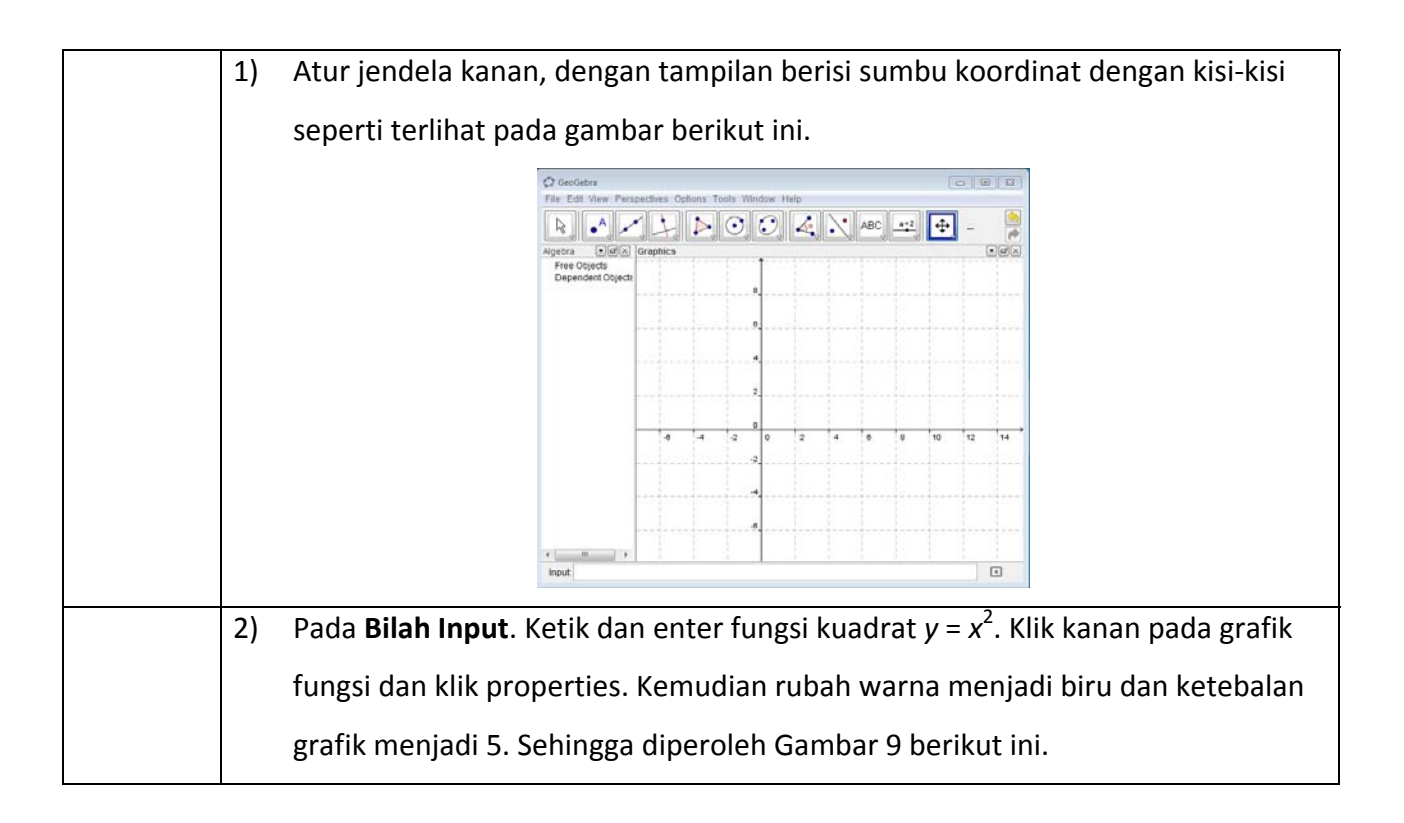

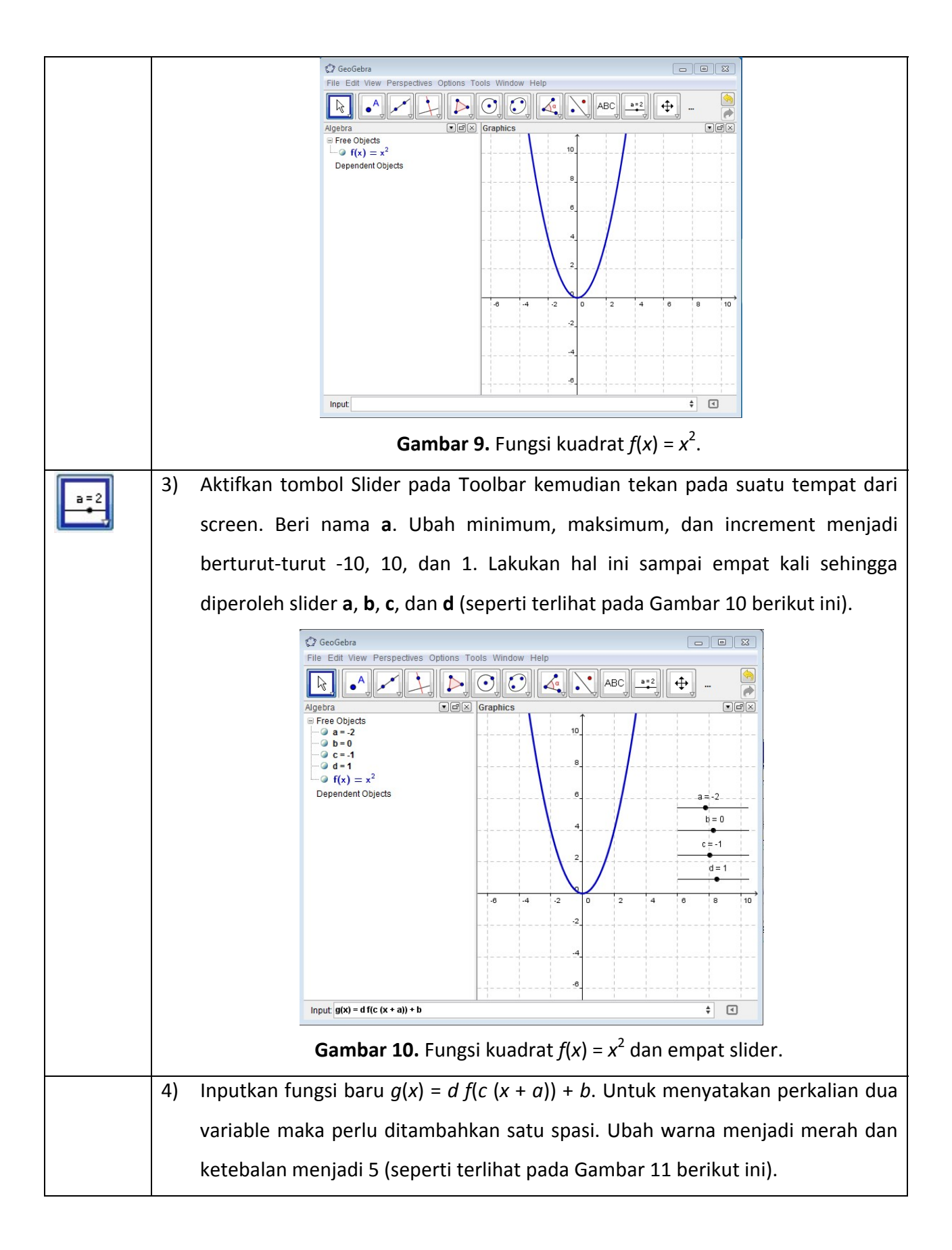

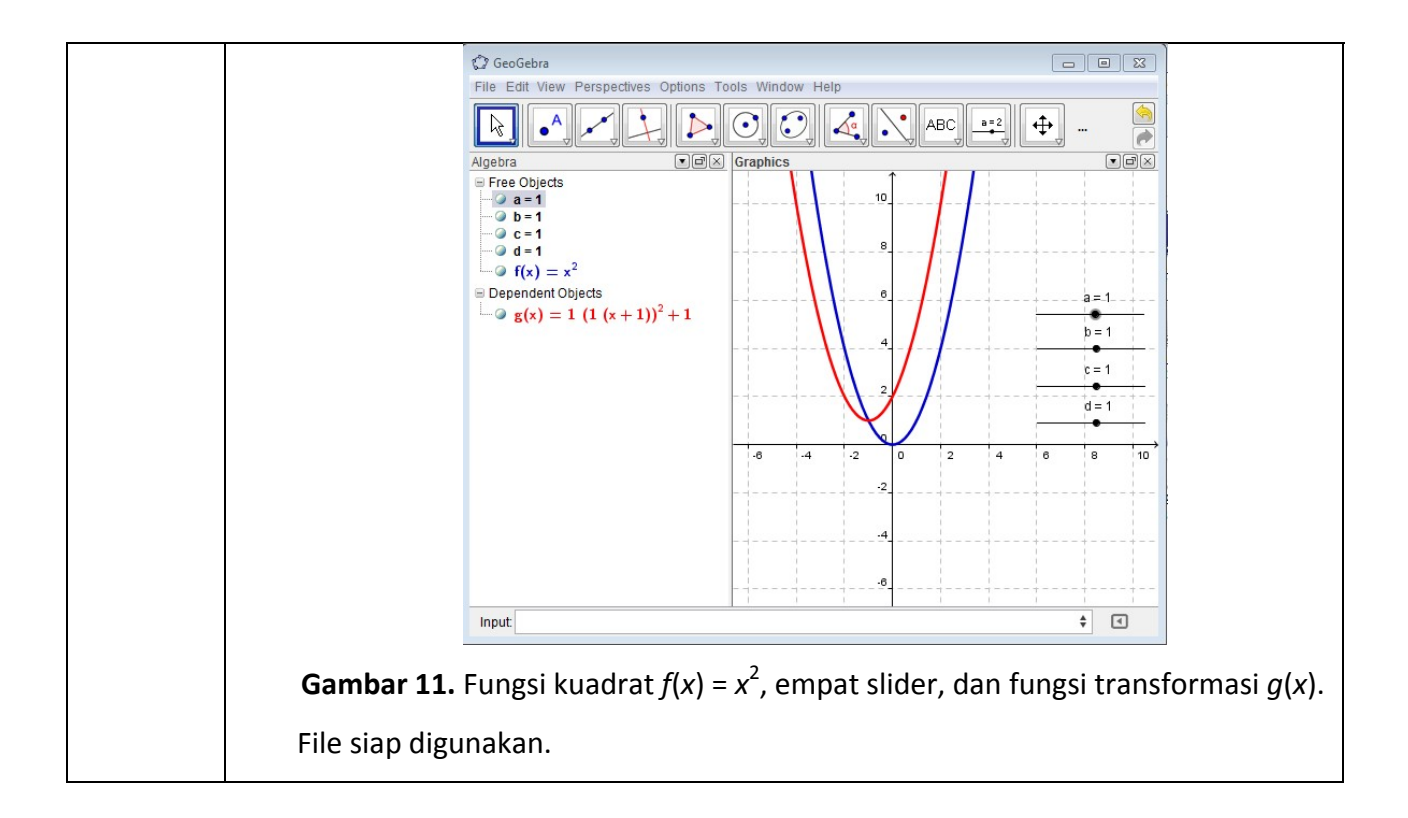

## F. Kalkulus

Pada bagian ini, kita akan membuat file GeoGebra yang berisi demonstrasi sederhana jumlahan Rienman titik ujung kanan. Demonstrasi ini dapat digunakan di kelas untuk memperlihatkan bagaimana nilai dari integral dari sebuah fungsi dapat dihubungkan dengan jumlahan luas daerah persegi panjang dibawah kurva.

| 5) Atu jendela kanan, dengan tampilan berisi sumbu koordinat tanpa kisi-kisi.         |
|---------------------------------------------------------------------------------------|
| 6) Pada <b>Bilah Input</b> . Ketik dan enter secara berturut-turut 7 hal berikut ini: |
| • <i>a</i> = 1                                                                        |
| • <i>b</i> = 7                                                                        |
| • $f(x) = \sin(2x) - (1/10)x^2 + 3$                                                   |
| • <i>n</i> = 20                                                                       |
| • $dx = (b-a)/n$                                                                      |
| <ul> <li>titikkanan = Sequence[ f(a + i dx), i, 1, n ]</li> </ul>                     |

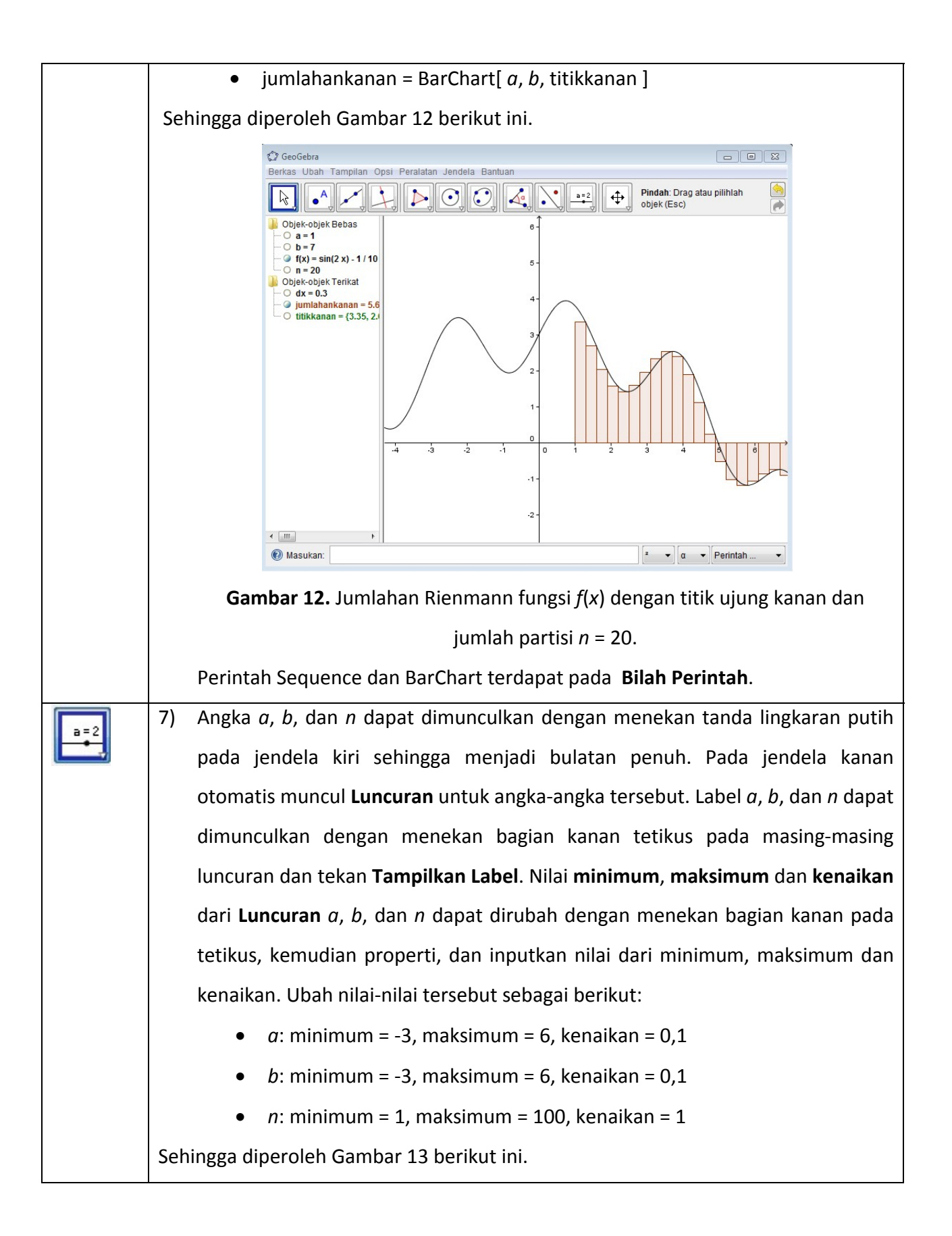

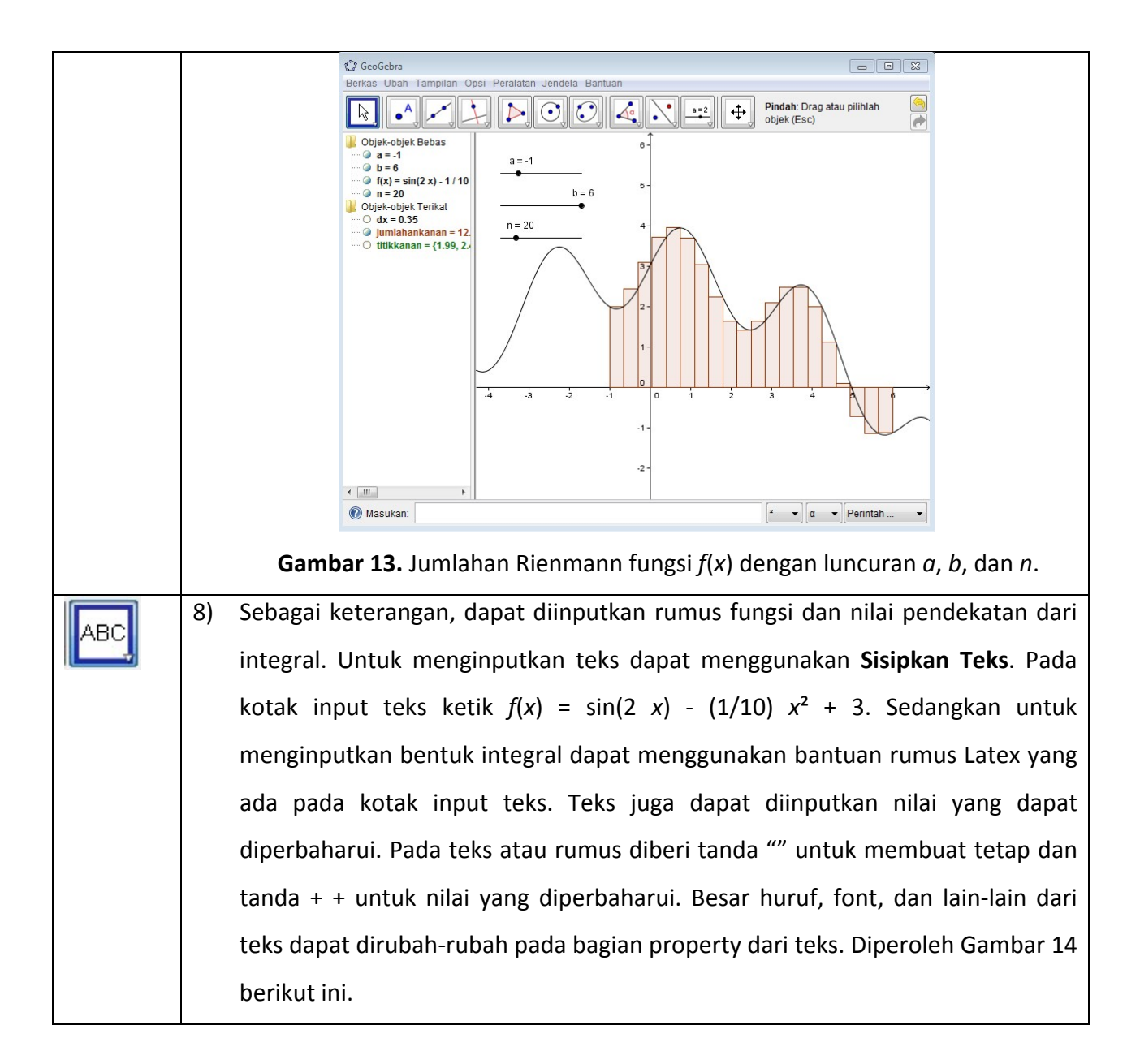

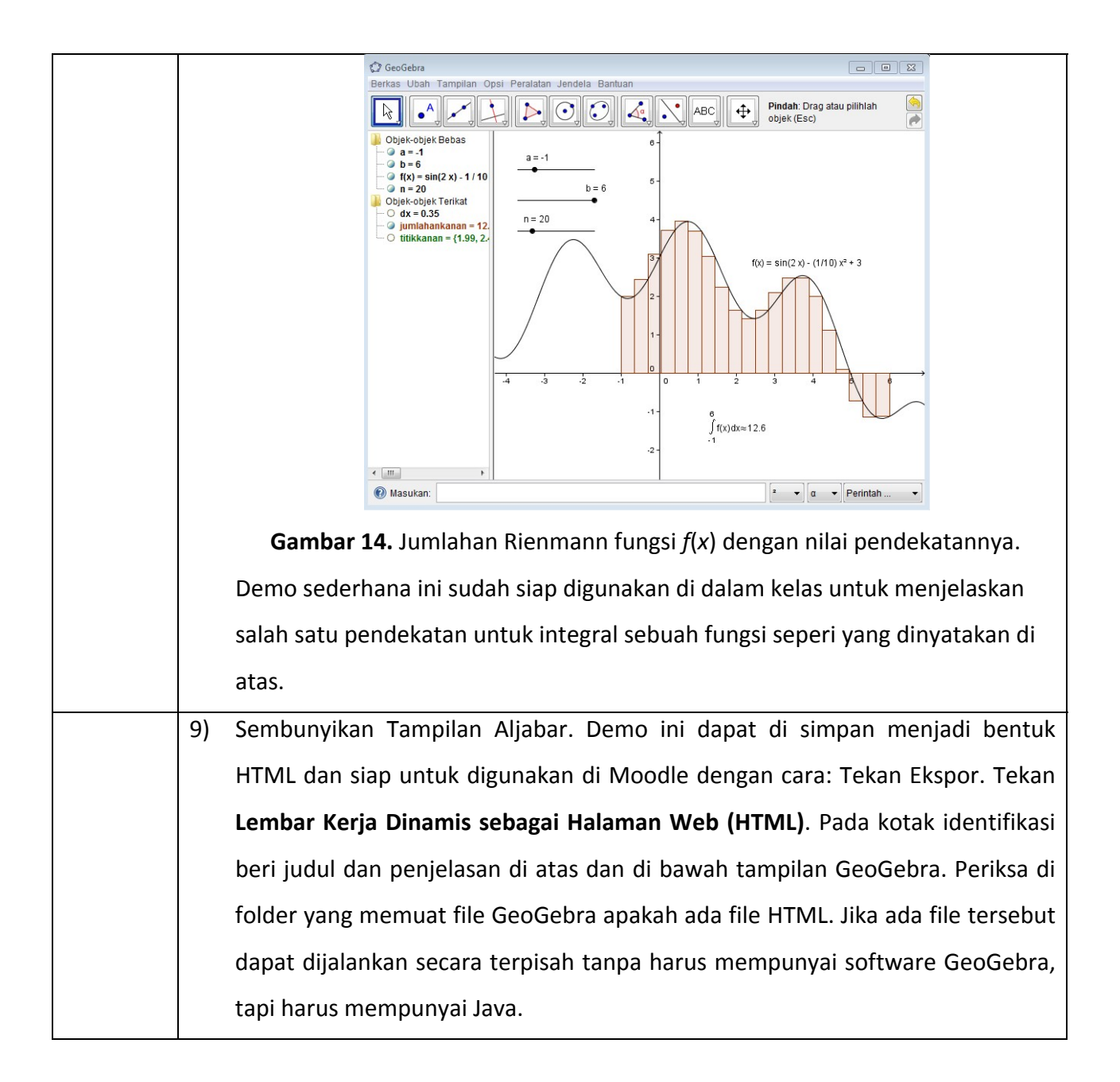